## 6SL3130-7TE23-6AA3参数详细

| 产品名称 | 6SL3130-7TE23-6AA3参数详细             |
|------|------------------------------------|
| 公司名称 | 浸之漫智控技术-西门子PLC代理商                  |
| 价格   | 666.00/件                           |
| 规格参数 |                                    |
| 公司地址 | 上海市松江区石湖荡镇塔汇路755弄29号1幢一层<br>A区213室 |
| 联系电话 | 15221406036                        |

## 产品详情

6SL3130-7TE23-6AA3参数详细